# **Dell Vostro 3470**

Guia de configuração e especificações

Modelo normativo: D13S Tipo normativo: D13S003 Setembro 2021 Rev. A03

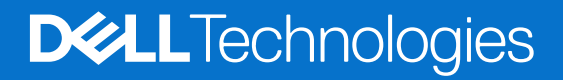

# Índice

| Capítulo 1: Configurar seu computador              | 5  |
|----------------------------------------------------|----|
| Capítulo 2: Visão geral do chassi                  |    |
| Vista frontal do sistema                           |    |
| Vista traseira do sistema                          | 9  |
| Capítulo 3: Especificações técnicas                | 10 |
| Especificações físicas                             |    |
| Informações do sistema                             |    |
| Especificações do processador                      |    |
| Especificações do sistema operacional              |    |
| Especificações da memória                          | 11 |
| Especificações de portas e conectores              |    |
| Especificações de comunicação                      |    |
| Especificações de vídeo                            |    |
| Especificações de áudio                            |    |
| Especificações de armazenamento                    |    |
| Combinações de armazenamento                       | 14 |
| Especificações da fonte de alimentação             |    |
| Hardware de segurança                              |    |
| Conformidade regulamentar e ambiental              |    |
| Capítulo 4: Configuração do sistema                |    |
| Como acessar a configuração do sistema             |    |
| Teclas de navegação                                |    |
| Opções de configuração do sistema                  |    |
| Opções da tela gerais                              |    |
| Opções da tela de configuração do sistema          |    |
| Opções da tela de vídeo                            |    |
| Opções da tela de segurança                        |    |
| Opções da tela de inicialização segura             |    |
| Opções da tela de Intel Software Guard Extensions  |    |
| Opções da tela de desempenho                       |    |
| Opções da tela de gerenciamento de energia         |    |
| Opções da tela de comportamento do POST            |    |
| Opções da tela de suporte à virtualização          | 23 |
| Opções da tela de rede sem fio                     |    |
| Opções avançadas de configuração                   |    |
| Opções da tela de manutenção                       |    |
| Opções da tela de log do sistema                   | 23 |
| Resolução do sistema SupportAssist                 |    |
| Como atualizar o BIOS no Windows                   |    |
| Senhas do sistema e de configuração                |    |
| Como atribuir uma senha de configuração do sistema |    |

| Como apagar ou alterar uma senha de configuração existente |  |
|------------------------------------------------------------|--|
| Capítulo 5: Software                                       |  |
| Sistemas operacionais suportados                           |  |
| Como fazer o download de drivers do Windows                |  |
| Drivers de chipset da Intel                                |  |
| Driver de E/S serial                                       |  |
| Controladores USB                                          |  |
| Drivers de rede                                            |  |
| Áudio Realtek                                              |  |
| Drivers Serial ATA                                         |  |
| Capítulo 6: Como obter ajuda                               |  |
| Como entrar em contato com a Dell                          |  |

#### Notas, avisos e advertências

(i) NOTA: Uma NOTA indica informações importantes que ajudam você a usar melhor o seu produto.

CUIDADO: Um AVISO indica possíveis danos ao hardware ou a possibilidade de perda de dados e informa como evitar o problema.

ATENÇÃO: Uma ADVERTÊNCIA indica possíveis danos à propriedade, lesões corporais ou risco de morte.

© 2019-2024 Dell Inc. ou suas subsidiárias. Todos os direitos reservados. Dell Technologies, Dell e outras marcas são marcas comerciais da Dell Inc. ou suas subsidiárias. Outras marcas podem ser marcas comerciais de seus respectivos proprietários.

# Configurar seu computador

1

1. Conecte o teclado e o mouse.

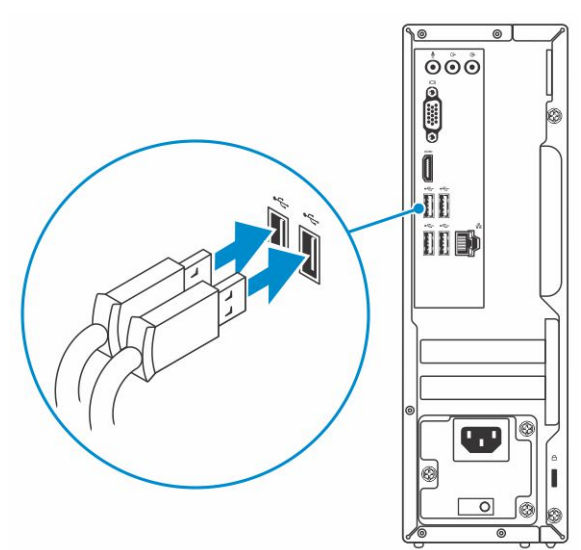

2. Conecte-se à rede usando um cabo ou conecte-se a uma rede sem fio.

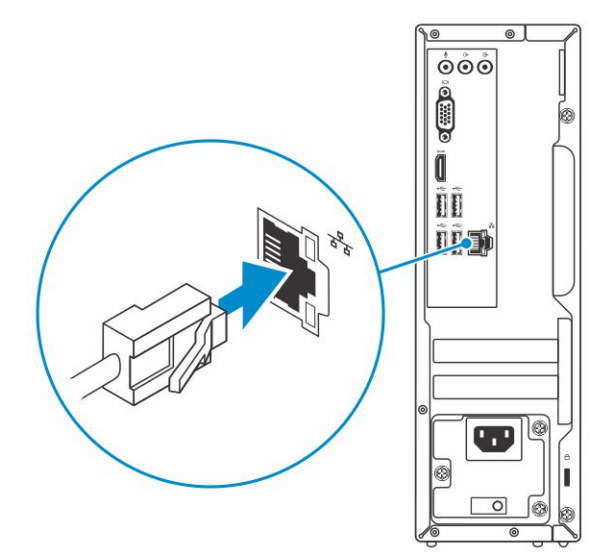

3. Conecte a tela.

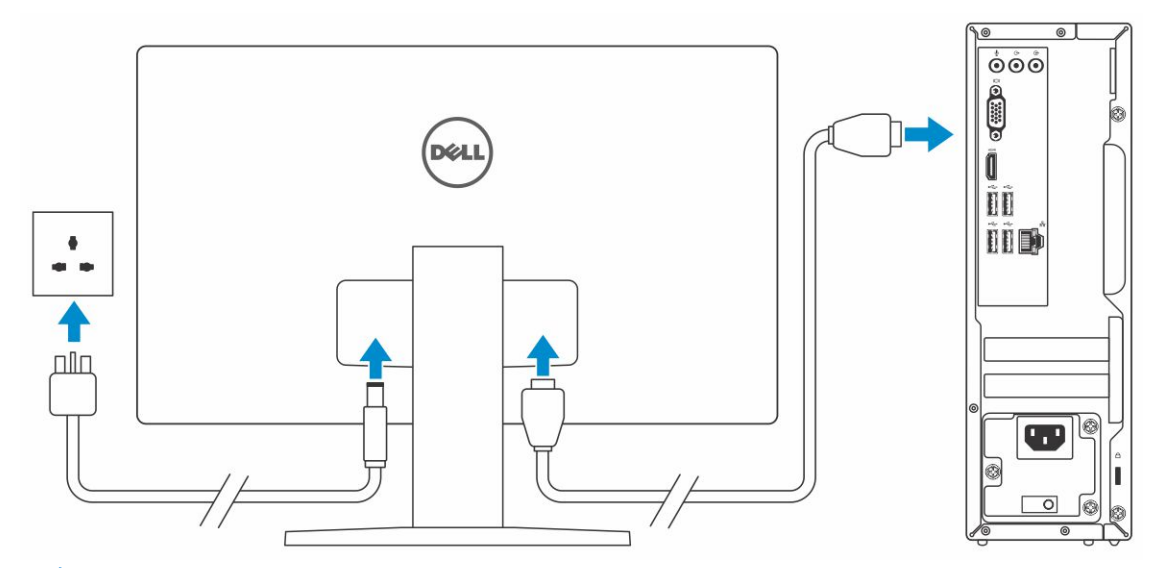

(i) NOTA: Se o computador tiver sido adquirido com uma placa gráfica dedicada, as portas HDMI e DisplayPort no painel traseiro do computador estarão cobertas. Conecte a tela à placa gráfica dedicada.

4. Conecte o cabo de alimentação.

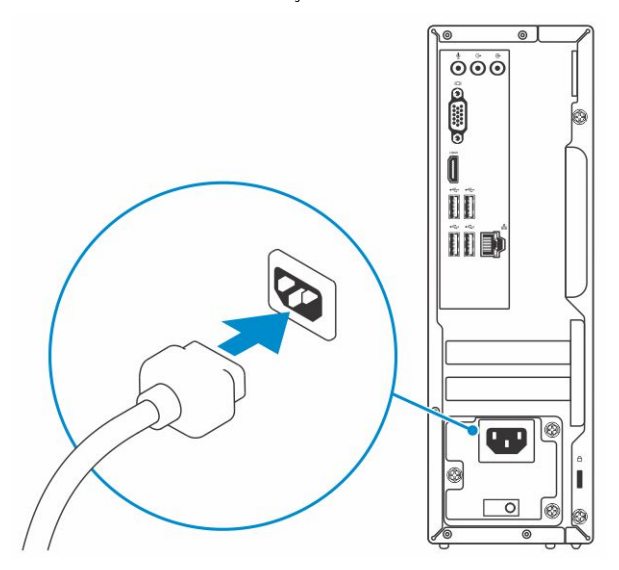

5. Pressione o botão liga/desliga.

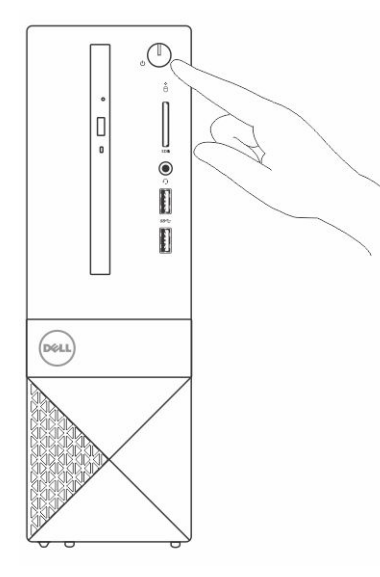

- 6. Siga as instruções na tela para concluir a instalação do Windows.
  - **a.** Conecte-se a uma rede.

| Let's get connected<br>Pick a returch and go ordine to finish sarting up this device.<br>Connections<br>W-FI<br>° C<br>° C<br>° C<br>Warst<br>W-FI<br>° C<br>W-FI<br>° C<br>W-FI<br>° C<br>W-FI<br>° C<br>W-FI<br>° C<br>° C<br>W-FI<br>° C                                                                                                    |                                                                |
|----------------------------------------------------------------------------------------------------|----------------------------------------------------------------|
| Let S get Connected<br>Reasonable and a solution to finish antifuing up this device.<br>Connected<br>Win-FI<br>%<br>%<br>%<br>%<br>%<br>%<br>%<br>%<br>%<br>%<br>%<br>%<br>%                                                                                                    |                                                                |
| Pick a network and go outline to finish setting up this device.<br>Connections<br>₩-FI<br>* Connected<br>#<br>Connected<br>Wi-FI<br>*<br>C<br>Connected<br>Wi-FI<br>*<br>C<br>Connected<br>Wi-FI<br>*<br>C<br>Connected<br>Wi-FI<br>*<br>Connected<br>Wi-FI<br>*<br>Connected<br>Wi-FI<br>*<br>Connected<br>*<br>*<br>*<br>Connected<br>*<br>*<br>*<br>*<br>*<br>*<br>*<br>*<br>*<br>*<br>*<br>*<br>*                                                                                                    | Let's get connected                                            |
| Connections<br>Wi-Fi<br>° c<br>° c<br>° c<br>° c<br>° c<br>° c<br>° c<br>° c                                                                                                    | Pick a network and go online to finish setting up this device. |
| Converted<br>WI-FI<br>• A<br>• A<br>• A<br>• A<br>• A<br>• A<br>• A<br>• A<br>• A<br>• A                                                                                                    | Connections                                                    |
| WirFi<br>* ??<br>??<br>??<br>??<br>??<br>??<br>??<br>??<br>??<br>??<br>??<br>??<br>??                                                                                                    | Connected                                                      |
| <ul> <li>A second second secon</li></ul> | Wi-Fi                                                          |
| fin a management of the second of the second           | •<br>//a                                                       |
| ♥ ff, C<br>ff, C<br>Star who may<br>C→                                                                                                    | (C. Seren Jacob J. Kon                                         |
| fic, and support of the second second s                                                                                                    | •<br>//.                                                       |
| ti ig this ray                                                                                                    | la                                                             |
| С <sup>.</sup>                                                                                                    | Skip this step                                                 |
|                                                                                                    | Ф                                                              |

**b.** Entre na sua conta da Microsoft ou crie uma nova conta.

| Make it yours                                                |         |
|--------------------------------------------------------------|---------|
| Your Microsoft account opens a world of benefits. Learn more |         |
|                                                              |         |
| Email or phone                                               |         |
| Password                                                     |         |
| Forgot my password                                           |         |
|                                                              |         |
| Microsoft privacy statement                                  |         |
|                                                              | Sign in |

7. Localize os aplicativos Dell.

#### Tabela 1. Localizar aplicativos Dell

| RECURSOS | DESCRIÇÃO                                                                                                    |
|----------|----------------------------------------------------------------------------------------------------|
|          | Registrar seu computador                                                                                                    |
|          | Dell Help & Support                                                                                                    |
|          | Image: Contract of the Stager       Image: Contract of the Stager         Image: Contract of the Stager       Image: Contract of the Stager         Image: Contract of the Stager       Image: C |
| ~        | SupportAssist — Verificar e atualizar seu computador                                                                                                    |

# Visão geral do chassi

#### Tópicos:

- Vista frontal do sistema
- Vista traseira do sistema

# Vista frontal do sistema

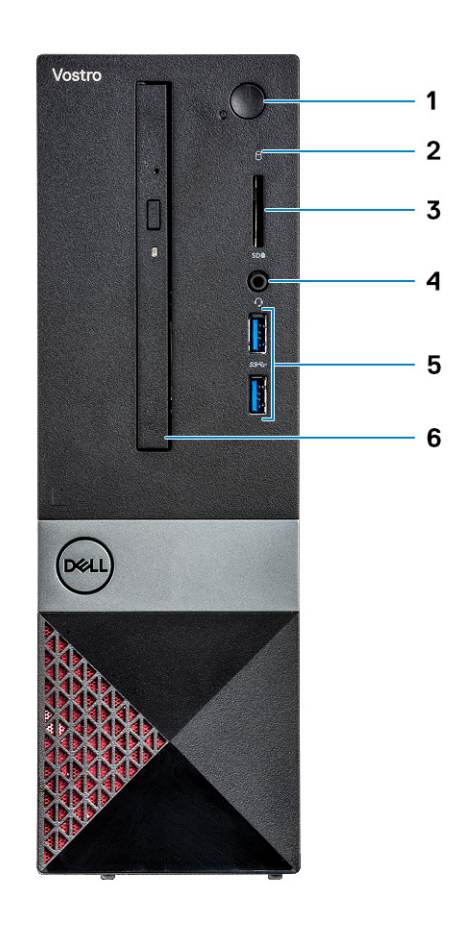

- 1. Botão liga/desliga/LED de status de energia
- 3. Leitor de placa de memória
- 5. Portas USB 3.1 de 1ª geração (2)

- 2. Luz de atividade do disco rígido
- 4. Conector de microfone/áudio universal
- 6. Unidade óptica

# Vista traseira do sistema

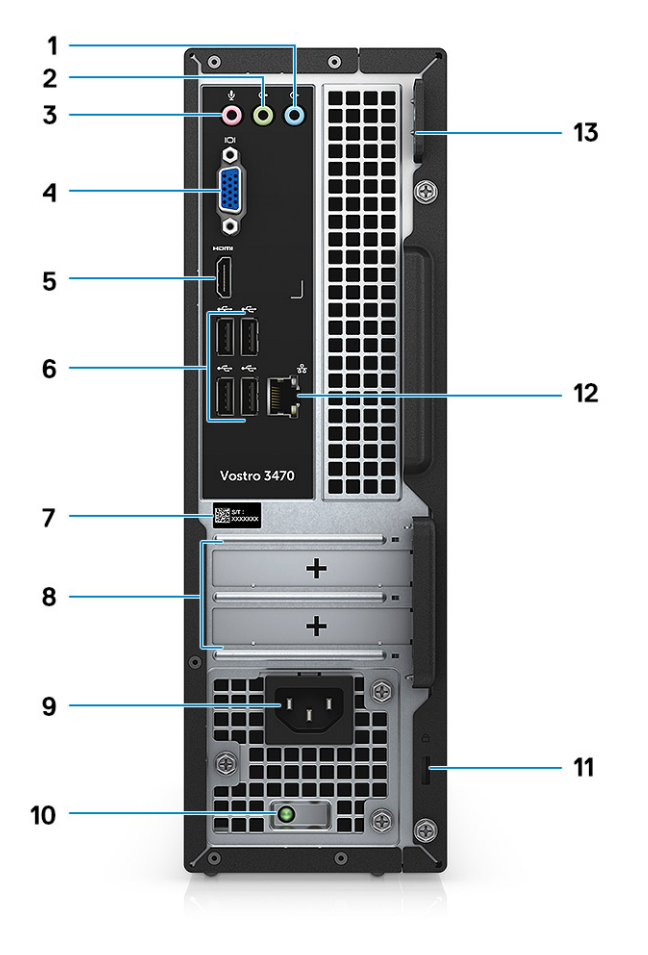

- 1. Porta de entrada de linha
- 3. Porta para microfone
- 5. Porta HDMI
- 7. Etiqueta de serviço
- 9. Porta do conector de alimentação
- 11. Slot de segurança Kensington
- 13. Anel de cadeado

- 2. Porta de saída de linha
- 4. Porta VGA
- 6. Portas USB 2.0 (4)
- 8. Slots da placa de expansão
- 10. Luz de diagnóstico da alimentação
- 12. Porta de rede

# Especificações técnicas

NOTA: As ofertas podem variar de acordo com a região. As especificações a seguir se limitam àquelas exigidas por lei para fornecimento com o computador. Para obter mais informações sobre a configuração do computador, clique em Iniciar Ajuda e suporte e selecione a opção para exibir as informações sobre o computador.

#### Tópicos:

- Especificações físicas
- Informações do sistema
- Especificações do processador
- Especificações do sistema operacional
- Especificações da memória
- Especificações de portas e conectores
- Especificações de comunicação
- Especificações de vídeo
- Especificações de áudio
- Especificações de armazenamento
- Combinações de armazenamento
- Especificações da fonte de alimentação
- Hardware de segurança
- Conformidade regulamentar e ambiental

# Especificações físicas

#### Tabela 2. Especificações físicas

| Recurso      | Especificações     |
|--------------|--------------------|
| Altura       | 290 mm (11,4 pol.) |
| Largura      | 92,6 mm (3,6 pol.) |
| Profundidade | 293 mm (11,5 pol.) |
| Peso         | 4,8 kg (19,7 lb)   |

# Informações do sistema

#### Tabela 3. Informações do sistema

| Recurso                          | Especificações  |
|----------------------------------|-----------------|
| Chipset                          | Intel H370      |
| Largura do barramento de DRAM    | 64 bits         |
| Flash EPROM                      | 256 Mbits       |
| Barramento PCle                  | 100 MHz         |
| Freqüência do barramento externo | DMI 3.0 - 8GT/s |

# Especificações do processador

(i) NOTA: Os números de processador não são uma medida de desempenho. A disponibilidade do processador está sujeita a alterações e podem mudar conforme a região/país.

#### Tabela 4. Especificações do processador

| Тіро                                                                                          | Gráficos da UMA                                                       |
|-----------------------------------------------------------------------------------------------|-----------------------------------------------------------------------|
| Processador Intel Celeron 8ª geração G4900 (2 MB de cache, 2                                  | Intel UHD Graphics 610 com memória de placa de vídeo                  |
| núcleos, 54 W, até 3,1 GHz)                                                                   | compartilhada                                                         |
| Processador Intel Pentium Gold 8ª geração G5400 (4 MB de cache, 2 núcleos, 58 W, até 3,7 GHz) | Intel UHD Graphics 610 com memória de placa de vídeo<br>compartilhada |
| Processador Intel Core i3-8100 8ª geração (6 MB de cache, 4                                   | Intel UHD Graphics 630 com memória de placa de vídeo                  |
| núcleos, 65 W, até 3,6 GHz)                                                                   | compartilhada                                                         |
| Processador Intel Core i5-8400 8ª geração (9 MB de cache, 6                                   | Intel UHD Graphics 630 com memória de placa de vídeo                  |
| núcleos, 65 W, até 4,0 GHz)                                                                   | compartilhada                                                         |
| Processador Intel Core i7-8700 8ª geração (12 MB de cache, 6                                  | Intel UHD Graphics 630 com memória de placa de vídeo                  |
| núcleos, 65 W, até 4,6 GHz).                                                                  | compartilhada                                                         |
| Intel Celeron 9ª geração G4930 (2 MB de cache, 2 núcleos, 54 W, até 3,2 GHz)                  | Intel UHD Graphics 610 com memória de placa de vídeo<br>compartilhada |
| Intel Pentium Gold 9ª geração G5420 (4 MB de cache, 2 núcleos,                                | Intel UHD Graphics 610 com memória de placa de vídeo                  |
| 54 W, até 3,8 GHz)                                                                            | compartilhada                                                         |
| Intel Core i3-9100 9ª geração (6 MB de cache, 4 núcleos, 65 W,                                | Intel UHD Graphics 630 com memória de placa de vídeo                  |
| até 4,2 GHz)                                                                                  | compartilhada                                                         |
| Intel Core i5-9400 9ª geração (9 MB de cache, 6 núcleos, 65 W, até 4,1 GHz)                   | Intel UHD Graphics 630 com memória de placa de vídeo<br>compartilhada |
| Intel Core i7-9700 9ª geração (12 MB de cache, 8 núcleos, 65 W,<br>até 4,7 GHz)               | Intel UHD Graphics 630 com memória de placa de vídeo compartilhada    |

# Especificações do sistema operacional

#### Tabela 5. Especificações do sistema operacional

| Recurso                          | Especificações                                                                                                    |
|----------------------------------|----------------------------------------------------------------------------------------------------|
| Sistemas operacionais suportados | <ul> <li>Windows 10 de 64 bits</li> <li>Windows 10 Professional de 64 bits</li> <li>Windows 10 National Academic (STF) 64 bits</li> <li>Ubuntu 16.04 LTS (64 bits)</li> </ul> |

# Especificações da memória

#### Tabela 6. Especificações da memória

| Recurso                        | Especificações |
|--------------------------------|----------------|
| Configuração mínima de memória | 4 GB           |

#### Tabela 6. Especificações da memória (continuação)

| Recurso                           | Especificações                                                                                                    |
|-----------------------------------|----------------------------------------------------------------------------------------------------|
| Configuração máxima de memória    | 32 GB                                                                                                    |
| Número de slots                   | 2 UDIMM                                                                                                    |
| Memória máxima suportada por slot | 16 GB                                                                                                    |
| Opções de memória                 | <ul> <li>4 GB DDR4 2400 MHz (4Gx1)</li> <li>8 GB DDR4 2400 MHz (8Gx1)</li> <li>8 GB DDR4 2400 MHz (8Gx1)</li> <li>8 GB DDR4 2400 MHz (4Gx2)</li> <li>12 GB DDR4 2400 MHz (8Gx1 + 4Gx1)</li> <li>16 GB DDR4 2400 MHz (16Gx1)</li> <li>24 GB DDR4 2400 MHz (16Gx1)</li> <li>24 GB DDR4 2400 MHz (16Gx2)</li> <li>4 GB DDR4 2666 MHz (4Gx1)</li> <li>8 GB DDR4 2666 MHz (8Gx1)</li> <li>8 GB DDR4 2666 MHz (8Gx1)</li> <li>8 GB DDR4 2666 MHz (8Gx2)</li> <li>16 GB DDR4 2666 MHz (8Gx2)</li> <li>16 GB DDR4 2666 MHz (8Gx1)</li> <li>8 GB DDR4 2666 MHz (8Gx2)</li> <li>16 GB DDR4 2666 MHz (16Gx1)</li> <li>24 GB DDR4 2666 MHz (16Gx1)</li> <li>24 GB DDR4 2666 MHz (16Gx1)</li> <li>32 GB DDR4 2666 MHz (16Gx2)</li> <li>16 GB DDR4 2666 MHz (16Gx2)</li> <li>17 NOTA: Os módulos de memória são unidades que podem ser substituídas pelo cliente (CRU), e eles podem ser atualizados.</li> <li>10 NOTA:</li> <li>Configuração de memória de 2400 MHz com PDC, CDC, CPU core i3</li> <li>Configuração de memória de 2666 MHz com CPU core i5, i7</li> </ul> |
| Тіро                              | DDR4 SDRAM (memória não ECC)                                                                                                    |
| Velocidade                        | <ul><li>Processador Core i5, i7 de 2666 MHz</li><li>Processador Celeron, Pentium e i3 de 2400 MHz</li></ul>                                                                                                    |

# Especificações de portas e conectores

#### Tabela 7. Portas e conectores

| Recurso   | Especificações                                                                                                    |
|-----------|----------------------------------------------------------------------------------------------------|
| USB       | <ul><li>Duas portas USB 3.1 Ger. 1</li><li>Quatro portas USB 2.0</li></ul>                                                                      |
| Segurança | <ul><li>Slot de segurança Kensington</li><li>Anel de cadeado</li></ul>                                                                          |
| Audio     | <ul> <li>Tomada universal de áudio</li> <li>Porta para microfone</li> <li>Porta de entrada de linha</li> <li>Porta de saída de linha</li> </ul> |
| Vídeo     | <ul><li>HDMI 1.4 (UMA)</li><li>Porta VGA</li></ul>                                                                                              |

#### Tabela 7. Portas e conectores (continuação)

| Recurso                    | Especificações    |
|----------------------------|-------------------|
| Adaptador de rede          | Um conector RJ-45 |
| Cartão Secure Digital (SD) | slot de cartão SD |

# Especificações de comunicação

#### Tabela 8. Especificações de comunicação

| Recurso           | Especificações                                                                                                    |  |
|-------------------|----------------------------------------------------------------------------------------------------|--|
| Adaptador de rede | Controlador Ethernet Gigabit Ethernet Realtek RTL8111H<br>10/100/1000 Mb/s (RJ-45)                                                                                                    |  |
| Rede sem fio      | <ul> <li>Intel 9462 ac 1x1 + BT5 (banda - 2,4 Ghz, 5 Ghz; 802.11 ac +<br/>Bluetooth 5.0, 1x1)</li> <li>Intel 9560 ac 2x2 + BT5 (banda - 2,4 Ghz, 5 Ghz; 802.11 ac +<br/>Bluetooth 5.0, 2x2)</li> <li>DW 1707 + BT 4.0 2,4 GHZ (banda - 2,4 Ghz; 802.11bgn +<br/>Bluetooth 4.0, 1x1) via M.2</li> </ul> |  |

# Especificações de vídeo

#### Tabela 9. Vídeo

| Controlador               | Тіро     | Dependência<br>da CPU                                                                                                    | Tipo de<br>memória<br>gráfica | Capacity<br>(Capacidade)               | Suporte a monitor<br>externo      | Resolução máxima                                                                                      |
|---------------------------|----------|----------------------------------------------------------------------------------------------------|-------------------------------|----------------------------------------|-----------------------------------|----------------------------------------------------------------------------------------------------|
| Intel UHD<br>Graphics 630 | UMA      | Intel Core<br>i3-8100/Intel<br>Core i3-9100<br>Intel Core<br>i5-8400/Intel<br>Core i5-9400<br>Intel Core<br>i7-8700/Intel<br>Core i7-9700 | Integrada                     | Memória do<br>sistema<br>compartilhada | VGA<br>HDMI 1.4                   | VGA: 2048 x 1536 a<br>60 Hz<br>HDMI: 1920 x 1080<br>a 60 Hz                                           |
| Intel UHD<br>Graphics 610 | UMA      | Intel Pentium<br>Gold G5400/<br>Intel Pentium<br>Gold G5420<br>Processador<br>Celeron G4900/<br>Intel Pentium<br>Gold G4930               | Integrada                     | Memória do<br>sistema<br>compartilhada | VGA<br>HDMI 1.4                   | VGA: 2048 x 1536 a<br>60 Hz<br>HDMI: 1920 x 1080<br>a 60 Hz                                           |
| NVIDIA GeForce<br>GT 710  | Dedicada | N/D                                                                                                    | DDR3                          | 2 GB                                   | DL-DVI<br>HDMI<br>VGA (apenas FH) | Dual link DVI =<br>2560 x 1600<br>HDMI = 1920 x 1200<br>(modo PC),<br>1920 x 1080 (modo<br>TV, 1080p) |

#### Tabela 9. Vídeo (continuação)

| Controlador                 | Тіро     | Dependência<br>da CPU | Tipo de<br>memória<br>gráfica | Capacity<br>(Capacidade) | Suporte a monitor<br>externo     | Resolução máxima                                                                                                    |
|-----------------------------|----------|-----------------------|-------------------------------|--------------------------|----------------------------------|----------------------------------------------------------------------------------------------------|
|                             |          |                       |                               |                          |                                  | VGA (opcional) =<br>2048 x 1536                                                                                                    |
| NVIDIA GeForce<br>GT 730 G5 | Dedicada | N/D                   | GDDR5                         | 2 GB                     | DVI-D<br>HDMI<br>VGA (apenas FH) | Dual link DVI =<br>2560 x 1600<br>HDMI = 1920 x 1200<br>(modo PC),<br>1920 x 1080 (modo<br>TV, 1080p)<br>VGA (opcional) =<br>2048 x 1536 |

# Especificações de áudio

#### Tabela 10. Especificações de áudio

| Recurso     | Especificações                                                                                                    |  |
|-------------|----------------------------------------------------------------------------------------------------|--|
| Controlador | Waves MaxxAudio Pro                                                                                                    |  |
| Тіро        | High Definition Audio de quatro canais                                                                                                    |  |
| Interface   | <ul> <li>Portas de entrada de linha, saída de linha, microfone com<br/>suporte para som surround 5.1</li> <li>Alto-falantes de alta qualidade</li> <li>Combinação de fones de ouvido estéreo/microfone</li> </ul> |  |

(i) NOTA: Nenhum alto-falante interno

# Especificações de armazenamento

#### Tabela 11. Especificações de armazenamento

| Unidade principal/de<br>inicialização                 | Unidade secundária | Interface             | Capacity (Capacidade)             |
|-------------------------------------------------------|--------------------|-----------------------|-----------------------------------|
| SSD (Solid-State Drive [unidade<br>de estado sólido]) | M.2 SATA 2280      | SATA AHCI, até 6 Gbps | Até 512 GB                        |
| Disco rígido (HDD)                                    | 2,5 e 3,5 pol.     | SATA AHCI, até 6 Gbps | Até 2 TB a 5400 RPM e 7200<br>RPM |

# Combinações de armazenamento

#### Tabela 12. Combinações de armazenamento

| Unidade principal/de inicialização | Unidade secundária                         |
|------------------------------------|--------------------------------------------|
| Unidade M.2 + SATA                 | SSD M.2 128 GB + disco rígido 1TB 7200 rpm |

# Especificações da fonte de alimentação

#### Tabela 13. Fonte de alimentação

| Recurso           | Especificações                                                                                                    |
|-------------------|----------------------------------------------------------------------------------------------------|
| Tensão de entrada | 100–240 VCA, 200–240 VCA, 50–60 Hz                                                                                      |
| Potência          | <ul> <li>APFC de 200 W alta tensão</li> <li>APFC de 200 W espectro total 100–240 V</li> <li>200 W EPA Bronze</li> </ul> |

# Hardware de segurança

#### Tabela 14. Hardware de segurança

| Recurso         | Especificações                                                                                                    |
|-----------------|----------------------------------------------------------------------------------------------------|
| HW de segurança | <ul> <li>Limpeza de dados via BIOS (Secure Erase)</li> <li>Suporte ao agente do Computrace BIOS - suporta o<br/>Computrace e o Proactive Systems Management</li> <li>TPM discreto 2.0 (opcional)</li> <li>Desativar BIOS TPM (somente na China)</li> </ul> |

# Conformidade regulamentar e ambiental

#### Tabela 15. Conformidade regulamentar e ambiental

| Recurso                               | Especificações                                                                                                    |
|---------------------------------------|----------------------------------------------------------------------------------------------------|
| Conformidade regulamentar e ambiental | <ul> <li>Energy Star 7.0 (disponível apenas nas configurações selecionadas)</li> <li>FCC, marca UL</li> <li>Registrado pelo EPEAT (somente para configurações selecionadas). Para a participação e classificação específica do país, visite www.epeat.net</li> <li>CCC/CECP (somente China)</li> <li>ESPL/1 milhão de horas MTBF (somente na China, pós-RTS)</li> <li>INMETRO (somente no Brasil)</li> </ul> |
| Faixa de temperatura                  | <ul> <li>Operacional: 10°C a 35°C (50°F a 95°F)</li> <li>Armazenamento: -40°C a 65°C (-40°F a 149°F)</li> </ul>                                                                                                    |
| Umidade relativa                      | <ul> <li>Operacional: 20% a 80% (*Temperatura máxima do ponto de orvalho = 26°C) (sem condensação)</li> <li>Armazenamento: 5% a 95% (+Temperatura máxima do ponto de orvalho = 33°C) (sem condensação)</li> </ul>                                                                                                    |
| Nível de poluente aerotransportado    | G1, conforme definido pela norma ISA-S71.04-1985                                                                                                    |
| Vibração                              | Vibração (máxima)*: operacional = 0,26 GRMS; Armazenamento = 1,37 GRMS                                                                                                    |
| Choque                                | Choque (máximo): operacional = 40 G†; Armazenamento = 105 G‡                                                                                                    |

# Configuração do sistema

A Instalação do sistema permite que você gerencie o hardware de desktop e especifique opções de nível do BIOS. Na Configuração do sistema, você pode:

- Alterar as configurações de NVRAM após adicionar ou remover hardware.
- Exibir a configuração de hardware do sistema.
- Habilitar ou desabilitar dispositivos integrados.
- Definir os limites do gerenciamento de desempenho e de energia
- Gerenciar a segurança do computador

#### **Tópicos:**

- Como acessar a configuração do sistema
- Teclas de navegação
- Opções de configuração do sistema
- Como atualizar o BIOS no Windows
- Senhas do sistema e de configuração

# Como acessar a configuração do sistema

- 1. Ligue (ou reinicie) o computador.
- 2. Pressione F2 imediatamente após o logotipo branco da Dell ser exibido.

A tela System Setup (Configuração do sistema) é exibida.

(i) NOTA: Se você esperar demais e o logotipo do sistema operacional for exibido, aguarde até que a área de trabalho seja exibida. Em seguida, desligue ou reinicie o computador e tente novamente.

NOTA: Após o logotipo da Dell aparecer, você também pode pressionar F12 e, em seguida, selecionar BIOS Setup
 (Configuração do BIOS).

# Teclas de navegação

A tabela a seguir exibe as teclas de navegação da configuração do sistema.

NOTA: Para a maioria das opções de configuração do sistema, as alterações efetuadas são registradas, mas elas só serão aplicadas quando o sistema for reiniciado.

#### Tabela 16. Teclas de navegação

| Teclas          | Navegação                                                                                                    |
|-----------------|----------------------------------------------------------------------------------------------------|
| Seta para cima  | Passa para o campo anterior.                                                                                                    |
| Seta para baixo | Passa para o próximo campo.                                                                                                    |
| <enter></enter> | Permite selecionar um valor no campo selecionado (se aplicável) ou seguir o link no campo.                                                                                                    |
| Barra de espaço | Expande ou recolhe uma lista suspensa, se aplicável.                                                                                                    |
| <tab></tab>     | Passa para a próxima área de foco.<br>(i) NOTA: Somente para o navegador gráfico padrão.                                                                                                    |
| <esc></esc>     | Passa para a página anterior até exibir a tela principal. Ao pressionar <esc> na tela principal, será exibida uma<br/>mensagem solicitando que você salve quaisquer alterações ainda não salvas e reinicie o sistema.</esc> |
| <f1></f1>       | Exibe o arquivo da ajuda da configuração do sistema.                                                                                                    |

# Opções de configuração do sistema

(i) NOTA: Conforme o computador e os dispositivos instalados, os itens listados nesta seção poderão ser exibidos ou não.

# Opções da tela gerais

Esta seção lista os recursos principais de hardware do seu computador.

| Opção                                              | Descrição                                                                                                    |                                                                                                    |  |  |
|----------------------------------------------------|----------------------------------------------------------------------------------------------------|----------------------------------------------------------------------------------------------------|--|--|
| Informações do<br>sistema                          | <ul> <li>System Information (Informações do sistema): Exibe informações sobre a BIOS Version (Versão do BIOS),<br/>Service Tag (Etiqueta de serviço), Asset Tag (Marca do ativo), Ownership Tag (Etiqueta de propriedade),<br/>Ownership Date (Data de aquisição), Manufacture Date (Data de fabricação) e o Express Service Code<br/>(Código de serviço expresso).</li> </ul>                                                                                                    |                                                                                                    |  |  |
|                                                    | <ul> <li>Memory Information (Informações da memoria): exibe informações sobre a Memory Installed (Memoria<br/>instalada), Memory Available (Memória disponível), Memory Speed (Velocidade da memória), Memory<br/>Channels Mode (Modo de canal da memória), Memory Technology (Tecnologia da memória), DIMM 1 Size<br/>(Memória DIMM tamanho A 1) e DIMM 2 Size (Memória DIMM tamanho B 2).</li> </ul>                                                                                                    |                                                                                                    |  |  |
|                                                    | <ul> <li>Processor Information (Informações do processador): exibe informações sobre Processor Type (Tipo do processador), Core Count (Número de núcleos), Processor ID (ID do processador), Current Clock Speed (Velocidade atual do clock), Minimum Clock Speed (Velocidade do clock mínima do processador), Maximum Clock Speed (Velocidade do clock máxima do processador), Processor L2 Cache (Cache L2 do processador), Processor L3 Cache (Cache L3 do processador), HT Capable (Compatibilidade com a tecnologia HT) e 64-Bit</li> </ul>                                                |                                                                                                    |  |  |
|                                                    | <ul> <li>Device Information (informações de dispositivo): Exibe o disco rígido principal, SATA-0, SATA-1, SATA-2, SATA-3, LOM MAC Address(Endereço MAC LOM), (Controladora de vídeo), Audio (Controladora de áudio), WiFi Device (Dispositivo WiFi), M.2PCle SSD-0, Dock eSATA Device (Dispositivo Dock eSATA), Video BIOS Version (versão do BIOS de vídeo), Video Memory (Memória de vídeo), Panel Type (Tipo de painel), Native Resolution (Resolução nativa), WiGig Device (Dispositivo WiGig), Cellular Device (Dispositivo celular), Bluetooth Device (Dispositivo Bluetooth).</li> </ul> |                                                                                                    |  |  |
| Boot Sequence                                      | Boot Sequence                                                                                                    | <ul> <li>Permite alterar a ordem na qual o computador tenta localizar um sistema operacional. As opções são:</li> <li>Windows Boot Manager (Gerenciador de Inicialização do Windows)</li> <li>PEBOOT</li> </ul> |  |  |
|                                                    |                                                                                                    | Por padrão, todas as opções estão marcadas. Você também pode cancelar a seleção de<br>qualquer opção ou alterar a ordem de inicialização.                                                                       |  |  |
|                                                    | Boot List Options                                                                                                    | <ul><li>Permite alterar a opção de lista de inicialização.</li><li>legados</li><li>UEFI (padrão)</li></ul>                                                                                                    |  |  |
| Advanced Boot<br>Options                           | <ul> <li>Esta opção permite que as Option ROMs antigas sejam carregadas.</li> <li>Por padrão, a opção Enable Legacy Option ROMs (Habilitar Option ROMs herdadas) está habilitada</li> <li>Esta opção permite que as Option ROMs antigas sejam carregadas. Por padrão, a opção Enable Attemot Legacy Boot (Ativar tentativa de inicialização legada) está desabilitada.</li> </ul>                                                                                                    |                                                                                                    |  |  |
| UEFI Boot<br>Path Security                         | Essa opção controla se<br>inicialização de um car                                                                                                    | e o sistema solicitará que o usuário insira a senha de administrador, se definida, durante a<br>ninho UEFI do Menu de inicialização F12                                                                         |  |  |
| (Segurança do<br>caminho de<br>inicialização UEFI) | <ul> <li>Always Except Ir</li> <li>Sempre</li> <li>Nunca</li> </ul>                                                                                                    | nternal HDD (Sempre, exceto HDD interno) (padrão)                                                                                                    |  |  |
| Date/Time                                          | Permite alterar a data e a hora.                                                                                                    |                                                                                                    |  |  |

| Opção                      | Descrição                                                                                                    |
|----------------------------|----------------------------------------------------------------------------------------------------|
| Integrated NIC             | <ul> <li>Permite configurar o controlador de rede integrado. As opções são:</li> <li>Desativado</li> <li>Ativada</li> <li>Enabled w/PXE (Habilitado com PXE): esta opção está ativada por padrão.</li> </ul>                                                                                                    |
| SATA Operation             | <ul> <li>Permite configurar o controlador de disco rígido SATA interno. As opções são:</li> <li>Desativado</li> <li>AHCI (padrão)</li> </ul>                                                                                                    |
| Drives                     | <ul> <li>Permite configurar as unidades SATA na placa. Todas as unidades estão ativadas por padrão. As opções são:</li> <li>SATA-0</li> <li>SATA-1</li> <li>SATA-2</li> <li>SATA-3</li> </ul>                                                                                                    |
| SMART Reporting            | Este campo controla se os erros de disco rígido das unidades integradas são informados na inicialização do sistema. Esta tecnologia faz parte da especificação de SMART (Self-Monitoring Analysis and Reporting Technology, Tecnologia de monitoramento automático, análise e geração de relatórios). Esta opção está desabilitada por padrão.<br>• Enable SMART Reporting (Ativar relatório SMART) |
| USB Configuration          | Este campo configura o controlador USB integrado. Se Boot Support (Suporte à inicialização) estiver ativado, o<br>sistema terá permissão para inicializar de qualquer tipo de dispositivo USB de armazenamento em massa (HDD,<br>pen drive, disquete).                                                                                                    |
|                            | Se a porta USB estiver ativada, o dispositivo conectado a esta porta estará ativado e disponível para o SO.                                                                                                    |
|                            | Se a porta USB não estiver ativada, o SO não conseguirá reconhecer qualquer dispositivo conectado a esta porta.                                                                                                    |
|                            | <ul> <li>Enable USB Boot Support (padrão)</li> <li>Enable Front USB Ports (padrão)</li> <li>Enable Rear USB Ports (padrão)</li> <li>NOTA: o mouse e o teclado USB sempre funcionarão na configuração do BIOS, independentemente destas configurações.</li> </ul>                                                                                                    |
| Front USB<br>Configuration | <ul> <li>Este campo habilita ou desabilita a configuração USB na parte frontal</li> <li>Front Port 1 (porta frontal 1) [canto inferior direito]* (padrão)</li> <li>Front Port 2 (porta frontal 2) [canto inferior esquerdo]* (padrão)</li> </ul>                                                                                                    |
|                            | * indica uma porta compatível com USB 3.0                                                                                                    |
| Rear USB<br>Configuration  | <ul> <li>Este campo ativa ou desativa a configuração do USB frontal</li> <li>Rear Port 1 (Porta traseira 1)</li> <li>Rear Port 2 (Porta traseira 2)</li> <li>Rear Port 3 (porta traseira 3) [com RJ-45]</li> <li>Rear Port 4 (porta traseira 4) [com RJ-45]</li> </ul>                                                                                                    |
|                            | * indica uma porta compatível com USB 3.0                                                                                                    |
| Audio                      | Este campo ativa ou desativa o controlador de áudio integrado. Por padrão, a opção <b>Ativar áudio</b> está selecionada.                                                                                                    |
| Miscellaneous<br>Devices   | <ul> <li>Permite ativar ou desativar os seguintes dispositivos:</li> <li>Enabled Secure Digital (SD) Card (padrão)</li> <li>Secure Digital (SD) card Boot (Inicialização do cartão SD)</li> <li>Secure Digital (SD) Card Read-Only Mode (Modo somente leitura do cartão SD)</li> </ul>                                                                                                    |

# Opções da tela de configuração do sistema

# Opções da tela de vídeo

Opção

#### Descrição

Primary Display

Esta opção determina qual controladora de vídeo será a tela principal quando múltiplas controladoras estiverem disponíveis no sistema

- Auto: esta opção está ativada por padrão.
- Intel HD Graphics

# Opções da tela de segurança

| Opção                           | Descrição                                                                                                    |
|---------------------------------|----------------------------------------------------------------------------------------------------|
| Admin Password                  | Permite definir, alterar ou apagar a senha de administrador (admin).<br>(i) NOTA: é preciso definir a senha de admin antes de definir a senha do sistema ou do disco rígido. A exclusão<br>da senha de admin apaga automaticamente a senha do sistema e a senha do disco rígido.                                                                                                    |
|                                 | (i) NOTA: as mudanças de senha executadas com êxito são aplicadas de imediato.                                                                                                    |
|                                 | Configuração padrão: Not set (Não definida)                                                                                                    |
| System Password                 | Permite definir, alterar ou apagar a senha do sistema.<br>i NOTA: as mudanças de senha executadas com êxito são aplicadas de imediato.                                                                                                    |
|                                 | Configuração padrão: Not set (Não definida)                                                                                                    |
| Internal HDD-0<br>Password      | Permite definir, alterar ou excluir a senha na unidade de disco rígido interno do sistema.<br>() NOTA: as mudanças de senha executadas com êxito são aplicadas de imediato.                                                                                                    |
|                                 | Configuração padrão: Not set (Não definida)                                                                                                    |
| Internal HDD-1<br>Password      | Permite definir, alterar ou excluir a senha na unidade de disco rígido interno do sistema.<br>(i) NOTA: as mudanças de senha executadas com êxito são aplicadas de imediato.                                                                                                    |
|                                 | Configuração padrão: Not set (Não definida)                                                                                                    |
| Password Change                 | Permite habilitar a permissão de desabilitar as senhas do sistema e do disco rígido quando a senha de admin<br>estiver definida.                                                                                                    |
|                                 | Configuração padrão: Allow Non-Admin Password Changes (Permitir alterações de senha que não sejam do administrador) é selecionada.                                                                                                    |
| UEFI Capsule<br>Firmware Update | Esta opção controla se o sistema permite atualizações do BIOS através de pacotes de atualização de cápsula<br>UEFI. Esta opção está habilitada por padrão.                                                                                                    |
| Non-Admin Setup<br>Changes      | Permite que você determine se as alterações nas opções de configuração são permitidas quando há uma senha<br>de administrador definida. Se esta opção estiver desabilitada, as opções de configuração estarão bloqueadas pela<br>senha de administrador.                                                                                                    |
| TPM 2.0 Security                | <ul> <li>Permite habilitar o módulo TPM (Trusted Platform Module) durante o POST. As opções são:</li> <li>TPM On (TPM ativo - habilitado por padrão)</li> <li>Clear (Desmarcar)</li> <li>PPI Bypass for Enabled Commands (Ignorar PPI para comandos habilitados)</li> <li>PPI Bypass for Disabled Commands (Ignorar PPI para comandos desabilitados)</li> <li>PPI Bypass for Clear Command (Ignorar PPI para comandos de apagamento)</li> <li>Attestation Enable (Ativar Atestação - ativado por padrão)</li> <li>Key Storage Enable (Ativar Armazenamento da chave - ativado por padrão)</li> <li>SHA-256 (ativado por padrão)</li> <li>Enabled (Ativado): ativado por padrão</li> </ul> |

| Opção                                                           | Descrição                                                                                                    |
|-----------------------------------------------------------------|----------------------------------------------------------------------------------------------------|
|                                                                 | () NOTA: para fazer o upgrade ou downgrade do TPM1.2/2.0, faça o download da ferramenta de encapsulamento TPM (software).                                                                                                    |
| Computrace                                                      | <ul> <li>Permite ativar ou desabilitar o software opcional Computrace. As opções são:</li> <li>Deactivate (Desativar)</li> <li>Disable (Desabilitar)</li> <li>Activate (Ativar)</li> <li>NOTA: As opções de Ativar e Desabilitar ativam ou desabilitam o recurso permanentemente e não são permitidas outras alterações</li> <li>Configuração padrão: Deactivate (Desativar)</li> </ul> |
| Master Password<br>Lockout                                      | A opção "Enable Master Password Lockout" (Habilitar senha mestre de travamento) não está selecionada por<br>padrão.                                                                                                    |
| SIMM Security<br>Mitigation<br>(atenuação de<br>segurança SIMM) | Permite ativar ou desativar as proteções UEFI de atenuação de segurança SIMM adicionais.                                                                                                    |
|                                                                 | Configuração padrão: SIMM Security Mitigation não está selecionado.                                                                                                    |

# Opções da tela de inicialização segura

| Opção                    | Descrição                                                                                                    |
|--------------------------|----------------------------------------------------------------------------------------------------|
| Ativação da              | Esta opção habilita ou desabilita o recurso da Secure Boot (Inicialização segura).                                                                                                    |
| inicialização<br>segura  | Configuração padrão: Not set (Não definida)                                                                                                    |
| Secure Boot Mode         | <ul> <li>Deployed Mode (Modo implementado) (padrão)</li> <li>Audit Mode</li> </ul>                                                                                                    |
| Expert Key<br>Management | <ul> <li>Permite que você manipule os bancos de dados de chave de segurança somente se o sistema estiver em Custom Mode. A opção Enable Custom Mode (Ativar modo personalizado) está desativada por padrão. As opções são:</li> <li>PK (padrão)</li> <li>KEK</li> <li>db</li> <li>dbx</li> <li>Se você habilitar o Modo personalizado, serão exibidas as opções relevantes para PK, KEK, db e dbx. As opções são:</li> <li>Save to File (Salvar em arquivo): salva a chave em um arquivo selecionado pelo usuário.</li> <li>Replace from File (Substituir do arquivo): substitui a chave atual por uma chave de um arquivo selecionado pelo usuário.</li> <li>Append from File (Anexar do arquivo): adiciona uma chave ao banco de dados atual a partir de um arquivo selecionado pelo usuário.</li> <li>Delete (Excluir): exclui a chave selecionada</li> <li>Reset All Keys (Redefinir todas as chaves): restabelece as configurações padrão.</li> <li>Delete All Keys (Excluir todas as chaves): exclui das as chaves</li> <li>NOTA: Se você desabilitar o Modo personalizado, todas as alterações feitas serão apagadas e as chaves serão restauradas às configurações padrão.</li> </ul> |

# **Opções da tela de Intel Software Guard Extensions**

| Opção | Desc |
|-------|------|
|-------|------|

rição

Intel SGX Enable

Este campo especifica que você deve oferecer um ambiente seguro para a execução de código/armazenamento de informações confidenciais no contexto do sistema operacional principal. As opções são:

#### Opção

Opção

#### Descrição

- Desativada
- Enabled
- Software Controlled (Controlado por software) (default)

Enclave MemoryEsta opção define o SGX Enclave Reserve Memory Size (Tamanho da memória reserva de enclave do SGX).SizeAs opções são:

- 32 MB
- 64 MB
- 128 MB

## Opções da tela de desempenho

#### Descrição

# Multi Core Support Este campo especifica se o processo tem um ou todos os núcleos habilitados. A performance de alguns aplicativos aumenta com os núcleos adicionais. Esta opção está habilitada por padrão. Permite habilitar ou desabilitar o suporte multi-core do processador. O processador instalado oferece suporte a dois núcleos. Se você habilitar o suporte a múltiplos núcleos, dois núcleos serão habilitados. Se você desabilitar o suporte a múltiplos núcleos, um núcleo será habilitado. Tudo (ativado por padrão) 1

|                  | <ul> <li>2</li> <li>3</li> </ul>                                                    |
|------------------|-------------------------------------------------------------------------------------|
| Intel SpeedStep  | Permite habilitar ou desabilitar o recurso Intel SpeedStep.                         |
|                  | Enable Intel SpeedStep (Habilitar a tecnologia SpeedStep da Intel)                  |
|                  | Configuração padrão: a opção está habilitada.                                       |
| C-States Control | Permite habilitar ou desabilitar os estados adicionais de suspensão do processador. |
|                  | C states (Estados de energia)                                                       |
|                  | Configuração padrão: a opção está habilitada.                                       |
| Intel TurboBoost | Permite habilitar ou desabilitar o modo Intel TurboBoost do processador.            |
|                  | Ativar o Intel TurboBoost (padrão)                                                  |

# Opções da tela de gerenciamento de energia

| Opção                                                                                              | Descrição                                                                                                    |
|----------------------------------------------------------------------------------------------------|----------------------------------------------------------------------------------------------------|
| AC Recovery                                                                                        | <ul> <li>Permite habilitar ou desabilitar a opção de ligar o computador automaticamente quando o adaptador CA está conectado.</li> <li>Power Off (Desligado, padrão)</li> <li>Ligar</li> <li>Last Power State (Último estado)</li> </ul> |
| Enable Intel Speed<br>Shift Technology<br>(Ativar tecnologia<br>Intel de mudança<br>de velocidade) | Esta opção é usada para ativar ou desativar o suporte à tecnologia Intel Speed Shift. A opção está ativada por<br>padrão.                                                                                                    |
| Auto On Time                                                                                       | <ul> <li>Permite definir a data que o computador deve ligar automaticamente. As opções são:</li> <li>Desativado</li> <li>Todos os dias</li> <li>Weekdays (Dias da semana)</li> <li>Select Days (Selecionar dias)</li> </ul>              |

| Opção                 | Descrição                                                                                                    |
|-----------------------|----------------------------------------------------------------------------------------------------|
|                       | Configuração padrão: Disabled (Desabilitada).                                                                                                    |
| Deep Sleep<br>Control | <ul> <li>Permite decidir se o sistema entra em modo de economia de energia ao desligar (S5) ou hibernar (S4).</li> <li>Disabled (Desabilitada - configuração padrão)</li> <li>Enabled in S5 only (Habilitado somente em S5)</li> <li>Enabled in S4 and S5 (Habilitado em S4 e S5)</li> </ul>                                                                                |
| USB Wake<br>Support   | Permite habilitar o recurso de fazer com que dispositivos USB reativem o sistema a partir do estado de suspensão.<br>NOTA: este recurso só funciona quando o adaptador CA está conectado. Caso o adaptador de energia CA<br>seja removido durante o modo de espera, a instalação do sistema removerá a energia de todas as portas USB<br>para conservar a carga da bateria. |
|                       | Enable USB Wake Support                                                                                                    |
|                       | Configuração padrão: a opção está habilitada.                                                                                                    |
| Wake on LAN/<br>WLAN  | Permite habilitar ou desabilitar o recurso que liga o computador a partir do estado Desligado quando acionado por<br>um sinal da LAN.                                                                                                    |
|                       | Disabled (Desabilitado): essa opção está ativada por padrão.                                                                                                    |
|                       | LAN Only (Somente LAN)     WI AN Only (Somente WI AN)                                                                                                    |
|                       | <ul> <li>LAN or WLAN (LAN ou WLAN)</li> </ul>                                                                                                    |
|                       | LAN with PXE Boot (LAN com inicialização PXE)                                                                                                    |
| Block Sleep           | Esta opção permite bloquear a entrada no modo de suspensão (estado S3) do ambiente do sistema operacional.                                                                                                    |
|                       | Block Sleep (S3 State) (Bloquear suspensão, estado S3)                                                                                                    |
|                       | Configuração padrão: a opção está desabilitada                                                                                                    |

# Opções da tela de comportamento do POST

| Opção                                      | Descrição                                                                                                    |
|--------------------------------------------|----------------------------------------------------------------------------------------------------|
| Numlock LED                                | <ul><li>Esta opção especifica se o LED NumLock deve ficar aceso quando o sistema for inicializado.</li><li>Enable Numlock LED (Habilitar LED do Numlock): a opção está ativada.</li></ul>                                                                |
| Keyboard Errors                            | <ul> <li>Esta opção especifica se os erros relacionados ao teclado serão reportados na inicialização.</li> <li>Enable Keyboard Error Detection (Habilitar detecção de erros do teclado): a opção está ativada por padrão.</li> </ul>                     |
| Fastboot                                   | <ul> <li>Permite acelerar o processo de inicialização ao ignorar algumas etapas de compatibilidade. As opções são:</li> <li>Minimal (Mínima)</li> <li>Thorough (Completa) (padrão)</li> <li>Automático</li> </ul>                                        |
| Extend BIOS<br>POST Time                   | <ul> <li>Essa opção cria um atraso adicional antes da inicialização.</li> <li><b>0 seconds (padrão)</b></li> <li>5 segundos</li> <li>10 segundos</li> </ul>                                                                                              |
| Full Screen Logo                           | . Essa opção exibe o logotipo em tela cheia se a imagem corresponder à resolução da tela. A opção Enable Full<br>Screen Logo (Ativar logotipo em tela cheia) não está selecionada por padrão.                                                            |
| Warnings and<br>Errors (Avisos e<br>erros) | <ul> <li>Prompt on Warnings and Errors (Alertar quando houver avisos e erros) — (padrão)</li> <li>Continue on warnings (Continuar depois de advertências)</li> <li>Continue on warnings and errors (Continuar depois de advertências e erros)</li> </ul> |

# Opções da tela de suporte à virtualização

| Opção             | Descrição                                                                                                    |
|-------------------|----------------------------------------------------------------------------------------------------|
| Virtualização     | Permite habilitar ou desabilitar a tecnologia de virtualização da Intel.                                                                                                    |
|                   | Enable Intel Virtualization Technology (Habilitar a tecnologia de virtualização Intel) (padrão).                                                                                             |
| VT for Direct I/O | Ativa ou desativa o VMM (monitor de máquina virtual) para a utilização dos recursos de hardware adicionais que<br>são oferecidos pela tecnologia de virtualização da Intel® para E/S direta. |
|                   | Enable VT for Direct I/O (Habilitar tecnologia de virtualização para Direct I/O) - habilitada por padrão.                                                                                    |

## Opções da tela de rede sem fio

OpçãoDescriçãoWireless Device<br/>EnablePermite habilitar ou desabilitar dispositivos sem fio internos.<br/>• WLAN/WiGig (padrão)

• Bluetooth (padrão)

## Opções avançadas de configuração

#### Opção Descrição

ASPM

#### CCCTiçuc

Permite que você defina o nível de ASPM.

- Auto (padrão)
- Desativada
- L1 Only (Somente L1)

## Opções da tela de manutenção

| Opção                  | Descrição                                                                                                    |
|------------------------|----------------------------------------------------------------------------------------------------|
| Etiqueta de<br>serviço | Exibe a etiqueta de serviço do computador.                                                                                                    |
| Asset Tag              | Permite a criação de uma etiqueta de inventário do sistema, se ainda não tiver sido definida. Essa opção não está definida por padrão.                                                         |
| SERR Messages          | <ul><li>Este campo controla o mecanismo de mensagens SERR. Algumas placas gráficas precisam da mensagem SERR.</li><li>Enable SERR Messages (Habilitar mensagens SERR) (padrão)</li></ul>       |
| BIOS Downgrade         | Este campo controla a atualização do firmware do sistema para versões anteriores.                                                                                                    |
|                        | Allows BIOS Downgrade (Permitir o Downgrade do BIOS) (Ativado por padrão)                                                                                                    |
| Data Wipe              | Este campo permite que o usuário apague os dados do todos os dispositivos internos de armazenamento.                                                                                           |
| BIOS Recovery          | Permite a recuperação de certas condições do BIOS corrompido a partir de um arquivo de recuperação no disco<br>rígido principal do usuário ou de uma chave USB externa. Habilitado por padrão. |
| First Power On<br>Date | Esta opção permite que você defina a data de aquisição. Esta opção está desabilitada por padrão.                                                                                               |

## Opções da tela de log do sistema

| Opção       | Descrição                                                                     |
|-------------|-------------------------------------------------------------------------------|
| BIOS Events | Permite exibir e apagar os eventos de POST da Configuração do sistema (BIOS). |

# Resolução do sistema SupportAssist

#### Opção

#### Descrição

Auto OS Recover Threshold . . . . . .

Auto OS Recovery Permite controlar a inicialização automática de fluxo para o sistema SupportAssist. As opções são:

- Desligada
- 1
- 2 (Ativado por padrão)
- 3

SupportAssist OS Permite que você recupere o SupportAssist OS Recovery (Ativadopor padrão) Recovery

# Como atualizar o BIOS no Windows

É recomendável atualizar o BIOS (configuração do sistema) ao substituir a placa de sistema ou se uma atualização estiver disponível.

- **NOTA:** Se o BitLocker estiver ativado, deverá ser suspenso antes da atualização do BIOS do sistema e, em seguida, reativado depois que a atualização do BIOS estiver concluída.
- CUIDADO: Se o BitLocker não estiver suspenso antes de atualizar o BIOS, na próxima vez em que você reinicializar o sistema, ele não reconhecerá a chave do BitLocker. Será solicitado que seja inserida a chave de recuperação para o progresso e o sistema solicitará isso em cada reinicialização. Se a chave de recuperação não for reconhecida, isso pode resultar em perda de dados ou em uma reinstalação desnecessária do sistema operacional.
- 1. Reinicialize o computador.
- 2. Visite Dell.com/support.
  - Digite a etiqueta de serviço ou o código de serviço expresso e clique em Enviar.
  - Clique em **Detect Product** (Detectar produto) e siga as instruções na tela.
- 3. Se você não conseguir detectar ou encontrar a etiqueta de serviço, clique em **Choose from all products**(Escolher de todos os produtos).
- 4. Escolha a categoria **Produtos** na lista.

(i) NOTA: Escolha a categoria adequada para ir até a página do produto.

- 5. Selecione o modelo de seu computador e a página de Suporte ao produto de seu computador será exibida.
- Clique em Obter drivers e, em seguida, em Drivers e downloads. A seção Drivers e downloads será aberta.
- 7. Clique em Encontrar sozinho.
- 8. Clique em BIOS para exibir as versões do BIOS.
- 9. Identifique o arquivo do BIOS mais recente e clique em Download.
- Selecione o método de download de sua preferência na janela Selecione seu método de download abaixo, clique em Fazer download do arquivo.
   A janela Download de arquivo é ovibida

A janela **Download de arquivo** é exibida.

- 11. Clique em Salvar para salvar o arquivo em seu computador.
- Clique em Executar para instalar as configurações atualizadas do BIOS em seu computador. Siga as instruções na tela.

# Senhas do sistema e de configuração

#### Tabela 17. Senhas do sistema e de configuração

| Tipo de senha   | Descrição                                                    |
|-----------------|--------------------------------------------------------------|
| System password | Senha que precisa ser informada para fazer login no sistema. |

#### Tabela 17. Senhas do sistema e de configuração (continuação)

| Tipo de senha         | Descrição                                                                                                    |
|-----------------------|----------------------------------------------------------------------------------------------------|
| Senha de configuração | Senha que presisa ser informada para que se possa ter acesso e<br>efetuar alterações nas configurações do BIOS do computador. |

É possível criar uma senha do sistema e uma senha de configuração para proteger o computador.

CUIDADO: Os recursos das senhas proporcionam um nível básico de segurança para os dados no computador.

CUIDADO: Qualquer um pode acessar os dados armazenados em seu computador se este não estiver bloqueado e for deixado sem supervisão.

(i) NOTA: O recurso de senha do sistema e de configuração está desativado.

# Como atribuir uma senha de configuração do sistema

É possível atribuir uma nova Senha do sistema somente quando o status está em Não definida.

Para entrar na configuração do sistema, pressione F2 imediatamente após uma ativação ou reinicialização.

- 1. Na tela BIOS de sistema ou Configuração do sistema, selecione Segurança e pressione Enter. A tela Security (Segurança) é exibida.
- 2. Selecione Senha do sistema/administrador e crie uma senha no campo Digite a nova senha.

Use as diretrizes a seguir para atribuir a senha do sistema:

- Uma senha pode ter até 32 caracteres.
- A senha pode conter os números de 0 a 9.
- Somente letras minúsculas são válidas, letras maiúsculas não são permitidas.
- Apenas os caracteres especiais a seguir são permitidos: espaço, ("), (+), (,), (-), (.), (/), (;), ([), (\), (]), (`).
- 3. Digite a senha do sistema que foi digitada anteriormente no campo **Confirm new password (Confirmar a nova senha)** e clique em OK.
- 4. Pressione Esc e será exibida uma mensagem solicitando-o a salvar as alterações.
- Pressione Y para salvar as alterações. O computador reinicializa.

### Como apagar ou alterar uma senha de configuração existente

Certifique-se de que o **Status da senha** esteja desbloqueado (na Configuração do sistema) antes de tentar excluir ou alterar a senha do sistema e de configuração existente. Não é possível apagar ou alterar uma senha de sistema ou de configuração existente se a opção **Status da senha** estiver Bloqueada.

Para entrar na configuração do sistema, pressione F2 imediatamente após uma ativação ou reinicialização.

- 1. Na tela BIOS de sistema ou Configuração do sistema, selecione Segurança do sistema e pressione Enter. A tela System Security (Segurança do sistema) é exibida.
- 2. Na tela System Security (Segurança do sistema), verifique se o Password Status (Status da senha) é Unlocked (desbloqueada).
- 3. Selecione System Password (Senha do sistema), altere ou apague a senha do sistema existente e pressione Enter ou Tab.
- Selecione Setup Password (Senha de configuração), altere ou apague a senha de configuração existente e pressione Enter ou Tab.

() NOTA: Se você alterar a senha do sistema e/ou de configuração, digite novamente a nova senha quando for solicitado. Se você excluir a senha do sistema e de configuração, confirme a exclusão quando for solicitado.

- 5. Pressione Esc e será exibida uma mensagem solicitando-o a salvar as alterações.
- Pressione Y para salvar as alterações e saia da configuração do sistema. O computador será reinicializado.

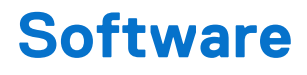

#### **Tópicos:**

- Sistemas operacionais suportados
- Como fazer o download de drivers do Windows

# Sistemas operacionais suportados

#### Tabela 18. Sistemas operacionais suportados

| Recursos                         | Especificações                                                                                                    |
|----------------------------------|----------------------------------------------------------------------------------------------------|
| Sistemas operacionais suportados | Descrição                                                                                                    |
| Windows 10                       | <ul> <li>Windows 10 de 64 bits</li> <li>Windows 10 Professional de 64 bits</li> <li>Windows 10 National Academic (STF) 64 bits</li> </ul> |
| Outros                           | Configuração do Ubuntu                                                                                                    |

# Como fazer o download de drivers do Windows

- 1. Ligue o .
- 2. Visite Dell.com/support.
- 3. Clique em Suporte ao Produto, digite a etiqueta de serviço do e clique em Enviar.

i NOTA: Se você não tiver a etiqueta de serviço, use o recurso de detecção automática ou procure manualmente em seu modelo de .

- 4. Clique em Drivers and Downloads (Drivers e Downloads).
- 5. Selecione o sistema operacional instalado no .
- 6. Role para baixo na página e selecione o driver a ser instalado.
- 7. Clique em Fazer download do arquivo para fazer download do driver para o .
- 8. Depois que o download estiver concluído, navegue até a pasta onde salvou o arquivo do driver.
- 9. Clique duas vezes no ícone do arquivo do driver e siga as instruções na tela.

# Drivers de chipset da Intel

Verifique se os drivers de chipset da Intel já estão instalados no sistema.

- 🗸 🏣 System devices
  - ACPI Fan
  - ACPI Fan
  - ACPI Fan
  - La ACPI Fan
  - Tan ACPI Fan
  - aCPI Fixed Feature Button
  - L ACPI Power Button
  - T ACPI Processor Aggregator
  - tone ACPI Thermal Zone
  - tone ACPI Thermal Zone
  - tomposite Bus Enumerator
  - to Dell Diag Control Device
  - to Dell System Analyzer Control Device
  - tigh Definition Audio Controller
  - The High Definition Audio Controller
  - timer High precision event timer
  - to Intel(R) Management Engine Interface
  - to Intel(R) Power Engine Plug-in
  - 🏣 Intel(R) Xeon(R) E3 1200/1500 v5/6th Gen Intel(R) Core(TM) Gaussian Mixture Model 1911
  - to Intel(R) Xeon(R) E3 1200/1500 v5/6th Gen Intel(R) Core(TM) PCIe Controller (x16) 1901
  - tegacy device
  - To Microsoft ACPI-Compliant System
  - to Microsoft System Management BIOS Driver
  - To Microsoft UEFI-Compliant System
  - The Microsoft Virtual Drive Enumerator
  - The Microsoft Windows Management Interface for ACPI
  - The Microsoft Windows Management Interface for ACPI
  - The Microsoft Windows Management Interface for ACPI
  - to NDIS Virtual Network Adapter Enumerator
  - The Numeric data processor
  - T PCI Express Root Complex
  - to PCI standard host CPU bridge
  - T PCI standard RAM Controller
  - PCI-to-PCI Bridge
  - The Plug and Play Software Device Enumerator
  - programmable interrupt controller
  - to Remote Desktop Device Redirector Bus
  - by System CMOS/real time clock
  - timer System timer
  - 🛅 UMBus Root Bus Enumerator

# Driver de E/S serial

Verifique se os drivers para o touch pad, câmera infravermelho e teclado estão instalados.

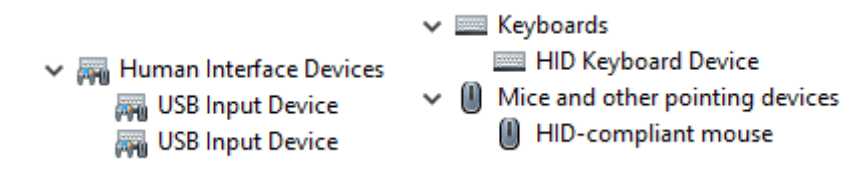

Figura 1. Driver de E/S serial

# **Controladores USB**

Verifique se os drivers de USB já estão instalados no notebook.

- ✓ ♥ Universal Serial Bus controllers
  - Intel(R) USB 3.1 eXtensible Host Controller 1.10 (Microsoft)
  - Realtek USB 2.0 Card Reader
  - USB Root Hub (USB 3.0)

# Drivers de rede

Instale os drivers de WLAN e Bluetooth no site de suporte da Dell.

#### Tabela 19. Drivers de rede

| Antes da instalação                                                                                                    | Após a instalação                                                                                                    |
|----------------------------------------------------------------------------------------------------|----------------------------------------------------------------------------------------------------|
| <ul> <li>Network adapters</li> <li>Bluetooth Device (Personal Area Network)</li> <li>Bluetooth Device (RFCOMM Protocol TDI)</li> </ul> | <ul> <li>Network adapters</li> <li>Bluetooth Device (Personal Area Network)</li> <li>Bluetooth Device (RFCOMM Protocol TDI)</li> <li>Qualcomm QCA9565 802.11b/g/n Wireless Adapter</li> <li>Realtek PCIe GBE Family Controller</li> <li>WAN Miniport (IKEv2)</li> <li>WAN Miniport (IP)</li> <li>WAN Miniport (IPv6)</li> <li>WAN Miniport (L2TP)</li> <li>WAN Miniport (Network Monitor)</li> <li>WAN Miniport (PPPOE)</li> <li>WAN Miniport (SSTP)</li> </ul> |

# **Áudio Realtek**

Verifique se os drivers de áudio já estão instalados no computador.

#### Tabela 20. Áudio Realtek

| Antes da instalação                                                                   | Após a instalação                                                                           |
|---------------------------------------------------------------------------------------|---------------------------------------------------------------------------------------------|
| <ul> <li>Sound, video and game controllers</li> <li>Intel(R) Display Audio</li> </ul> | <ul> <li>Audio inputs and outputs</li> <li>Speakers/Headphones (Realtek(R) Audio</li> </ul> |

# **Drivers Serial ATA**

Instale a versão mais recente do driver Intel Rapid Storage para obter melhor desempenho. Usar os drivers de armazenamento padrão do Windows não é recomendado. Verifique se o drivers padrão serial ATA estão instalados no computador.

Storage controllers
 Microsoft Storage Spaces Controller

# Como obter ajuda

6

#### Tópicos:

• Como entrar em contato com a Dell

# Como entrar em contato com a Dell

(i) NOTA: Se não tiver uma conexão de Internet ativa, você pode encontrar as informações de contato na sua fatura de compra, nota de expedição, nota fiscal ou catálogo de produtos Dell.

A Dell fornece várias opções de suporte e atendimento on-line ou por telefone. A disponibilidade varia de acordo com o país e o produto, e alguns serviços podem não estar disponíveis na sua região. Para entrar em contacto com a Dell para tratar de assuntos de vendas, suporte técnico ou serviço de atendimento ao cliente:

- 1. Visite Dell.com/support.
- 2. Selecione a categoria de suporte.
- 3. Encontre o seu país ou região no menu suspenso Choose a Country/Region (Escolha um país ou região) na parte inferior da página.
- 4. Selecione o link de serviço ou suporte adequado, com base na sua necessidade.